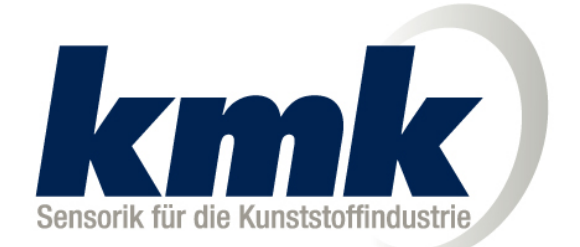

Messtechnik für die Kunststoffextrusion Made in Germany

## Bedienungsanleitung zum Messverstärker TYP MT-201

CE

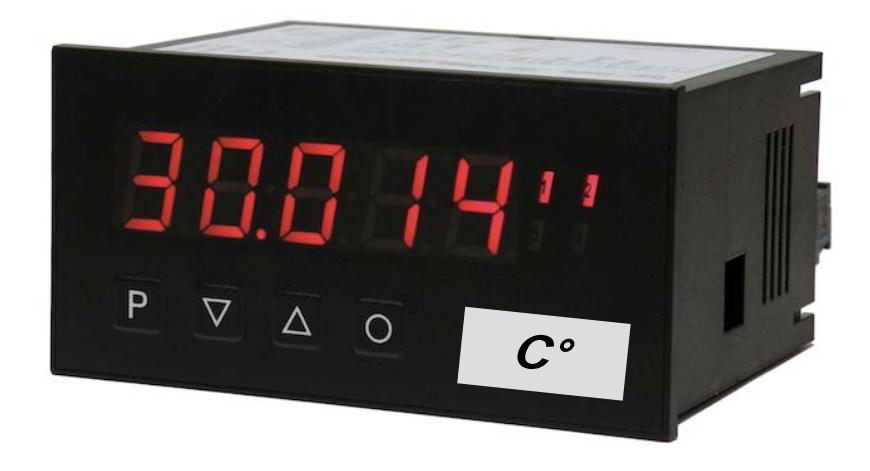

Diese Bedienungsanleitung ist ausschließlich für die Temperaturmessverstärker Typ **MT-201** gültig. Bei dem **MT-201** handelt es sich um ein Präzisionsmessgerät, das nur bei sachgemäßer Handhabung eine hohe Lebensdauer und reproduzierbare Messergebnisse erzielt. Der **MT-201** darf nur von Fachpersonal, das mit der Montage, der Inbetriebnahme und dem Betrieb vertraut ist, montiert und in Betrieb genommen werden. Die Bedienungsanleitung muss jederzeit zur Verfügung stehen. Sachgemäßer Transport und fachgerechte Lagerung werden vorausgesetzt. Sollten trotzdem einmal Schwierigkeiten auftreten, so wenden Sie sich bitte umgehend an unsere Kundendienstabteilung.

#### Inhaltsverzeichnis

| 1. | Montage                                                      | 2     |
|----|--------------------------------------------------------------|-------|
| 2. | Elektrischer Anschluss                                       | 3     |
| 3. | Funktions- und Bedienbeschreibung                            | 4-5   |
| 4. | Einstellen der Anzeige                                       |       |
|    | 4.1. Einschalten                                             | 6     |
|    | 4.2. Standardparametrierung (flache Bedien-Ebene)            | 6-9   |
|    | 4.3. Erweiterte Parametrierung (professionelle Bedien-Ebene) | 10    |
|    | 4.3.1. Signaleingangsparameter "INP"                         | 10-11 |
|    | 4.3.2. Allgemeine Parameter "FCT"                            | 12-13 |
|    | 4.3.3. Sicherheitsparameter "COD"                            | 14    |
|    | 4.3.4. Analogausgangsparameter "Out"                         | 15-16 |
|    | 4.3.5. Relaisfunktionen "rel"                                | 17-19 |
|    | 4.3.6. Alarmparameter "AL1…AL4"                              | 19-20 |
|    | 4.3.7. Programmiersperre "run"                               | 20    |
|    | 4.4. Alarme / Relais                                         | 21    |
| 5. | Werkseinstellungen                                           | 22-29 |
|    | 5.1. Defaultwerte                                            | 22    |
|    | 5.2. Reset auf Defaultwerte                                  | 29    |
| 6. | Technische Daten                                             | 30-31 |
| 7. | Sicherheitshinweise                                          | 32    |
| 8. | Fehlerbehebung                                               | 34    |

1

### 1. Montage

Bitte lesen Sie vor der Montage die *Sicherheitshinweise* auf *Seite* 32 durch und bewahren Sie diese Anleitung als künftige Referenz auf.

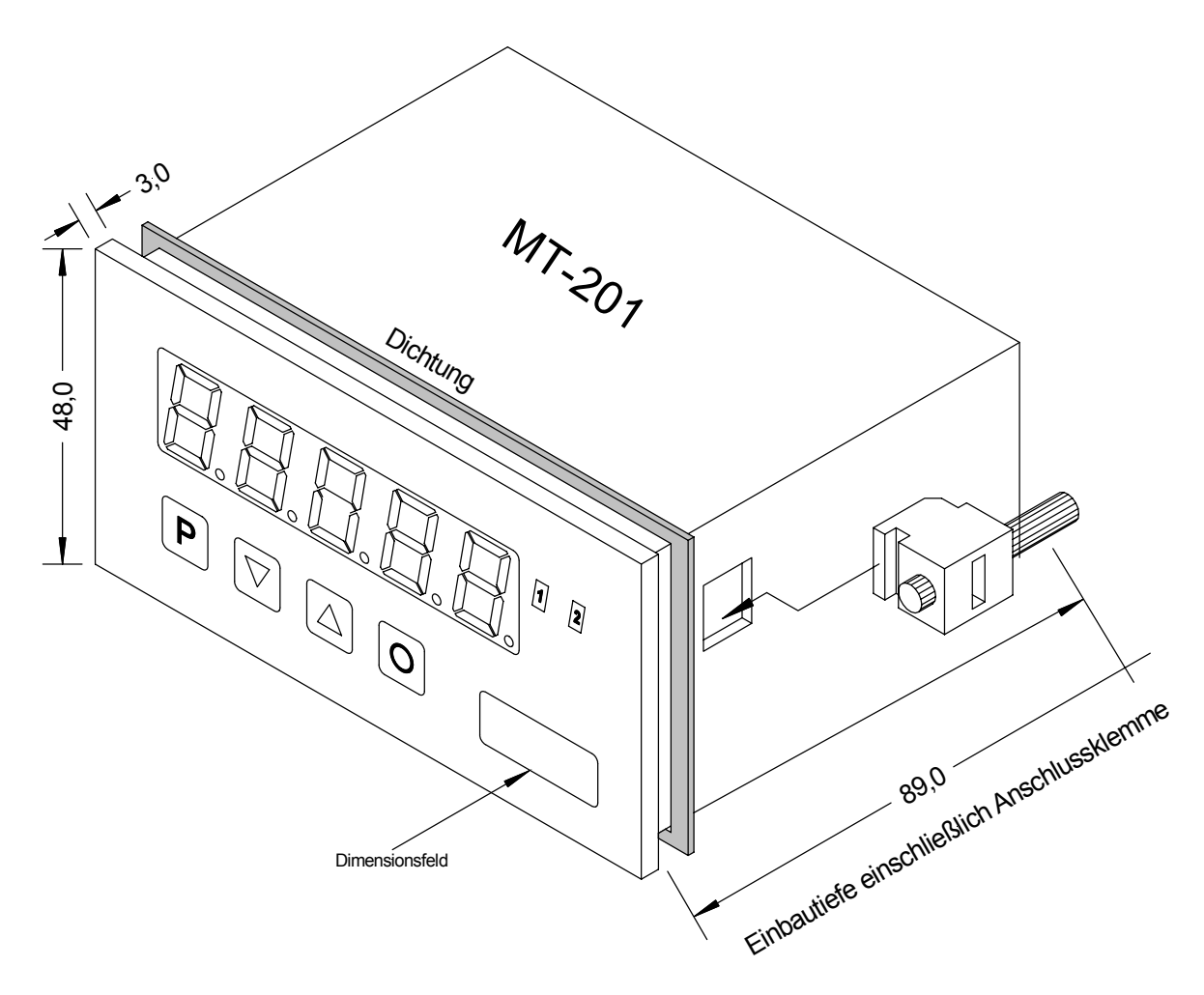

- 1. Nach Entfernen der Befestigungselemente das Gerät einsetzen.
- 2. Dichtung auf guten Sitz überprüfen
- 3. Befestigungselemente wieder einrasten und Spannschrauben per Hand festdrehen. Danach mit dem Schraubenzieher eine halbe Drehung weiter anziehen.

#### ACHTUNG! Drehmoment sollte max. 0,1 Nm nicht übersteigen!

# Dimensionszeichen sind vor dem Einbau über einen seitlichen Kanal von außen austauschbar!

### 2. Elektrischer Anschluss

Arbeiten an elektrischen Anschlüssen dürfen nur von Personen ausgeführt werden, die entsprechend den örtlichen Vorschriften hierfür qualifiziert sind. Der Anschluss erfolgt entsprechend dem Schaltbild. Hierfür sind unbedingt die örtlichen Vorschriften über die Errichtung und den Betrieb elektrischer Anlagen zu beachten.

In der unmittelbaren Nähe des Gerätes dürfen keine magnetischen oder elektrischen Felder, z. B. durch Transformatoren, Funksprechgeräte oder elektrostatische Entladungen auftreten. Die Absicherung der Versorgung sollte einen Wert von **6A träge** nicht überschreiten.

Induktive Verbraucher (Relais, Magnetventile, usw.) nicht in Gerätenähe installieren und durch RC-Funkenlöschkombinationen bzw. Freilaufdioden entstören.

Eingangs-, Ausgangsleitungen räumlich getrennt voneinander und nicht parallel zueinander verlegen. Hin- und Rückleitungen nebeneinander führen. Nach Möglichkeit verdrillte Leitungen verwenden. So erhalten Sie die genauesten Messergebnisse.

Bei hoher Genauigkeitsanforderung und kleinem Messsignal sind die Fühlerleitungen abzuschirmen und zu verdrillen. Grundsätzlich sind diese nicht in unmittelbarer Nähe von Versorgungsleitungen von Verbrauchern zu verlegen. Bei der Schirmung ist diese nur einseitig auf einem geeigneten Potenzialausgleich (in der Regel Messerde) anzuschließen.

Das Gerät ist nicht für die Installation in explosionsgefährdeten Bereichen geeignet. Ein vom Anschlussplan abweichender elektrischer Anschluss kann zu Gefahren für Personen und

Zerstörung des Gerätes führen.

Der Klemmenbereich der Geräte zählt zum Servicebereich. Hier sind elektrostatische Entladungen zu vermeiden. Im Klemmenbereich können durch hohe Spannungen gefährliche Körperströme auftreten, weshalb erhöhte Vorsicht geboten ist.

Galvanisch getrennte Potenziale innerhalb einer Anlage sind an einem geeigneten Punkt aufzulegen (in der Regel Erde oder Anlagenmasse). Dadurch erreicht man eine geringere Störempfindlichkeit gegen eingestrahlte Energie und vermeidet gefährliche Potenziale die sich auf langen Leitungen aufbauen oder durch fehlerhafte Verdrahtung entstehen können.

Anschlussbelegung:

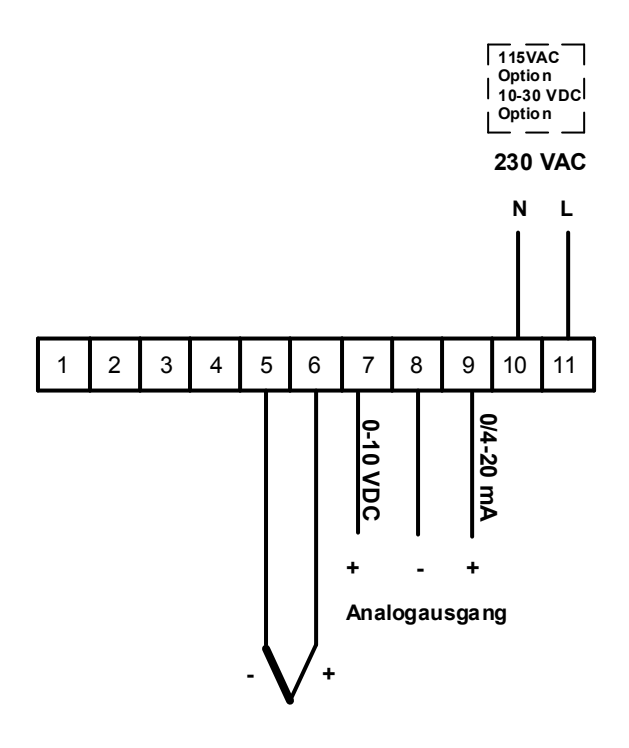

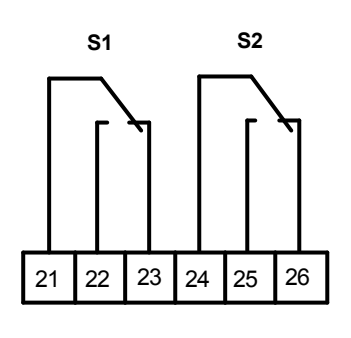

Grenzwertrelais

### 3. Funktions- und Bedienbeschreibung

#### Bedienung

Die Bedienung ist in drei verschiene Ebenen eingeteilt.

#### Menü-Ebene (Auslieferungszustand)

Dient zur Grundeinstellung der Anzeige, hierbei werden nur die Menüpunkte dargestellt die ausreichen, um ein Gerät in Betrieb zu setzen.

Möchte man in die professionelle Menügruppen-Ebene, muss die Menü-Ebene durchlaufen und im Menüpunkt run "**prof**" parametriert werden.

#### Menügruppen-Ebene (kompletter Funktionsumfang)

Geeignet für komplexe Anwendungen wie z.B. Verknüpfung von Alarmen, etc. In dieser Ebene stehen Funktionsgruppen zur Verfügung, die eine erweiterte Parametrierung der Grundeinstellung gestatten. Möchte man die Menügruppen-Ebene verlassen muss diese durchlaufen und im Menüpunkt run "**uloc**, parametriert werden.

#### Parametrier-Ebene:

Die im Menüpunkt hinterlegten Parameter lassen sich hier parametrieren.

Funktionen, die man anpassen oder verändern kann, werden immer mit einem Blinken der Anzeige signalisiert. Die getätigten Einstellungen in der Parametrier-Ebene werden mit **[P]** bestätigt und dadurch abgespeichert. Wird die "Null-Taste" betätigt führt das zu einem Abbruch in der Werteingabe und zu einem Wechsel in die Menü-Ebene.

Die Anzeige speichert jedoch auch automatisch alle Anpassungen und wechselt in den Betriebsmodus, wenn innerhalb von 10 Sekunden keine weiteren Tastenbetätigungen folgen.

| Ebene                 | Taste | Beschreibung                                                    |
|-----------------------|-------|-----------------------------------------------------------------|
|                       | Р     | Wechsel zur Parametrier-Ebene und den hinterlegten Werten       |
| Menü-Ebene            |       | Dienen zum navigieren in der Menü-Ebene                         |
|                       | 0     | Wechsel in den Betriebsmodus                                    |
|                       | Р     | Dient zur Bestätigung der durchgeführten Parametrierung         |
| Parametrier-Ebene     |       | Anpassen des Wertes bzw. der Einstellung                        |
|                       | Ο     | Wechsel in die Menü-Ebene oder Abbruch in der Werteeingabe.     |
|                       | Ρ     | Wechsel zur Menü-Ebene                                          |
| Menügruppen-<br>Ebene |       | Dienen zum navigieren in der Menügruppen-Ebene                  |
|                       | 0     | Wechsel in den Betriebsmodus oder zurück in die Menü-<br>Ebene. |

#### Funktionsschema:

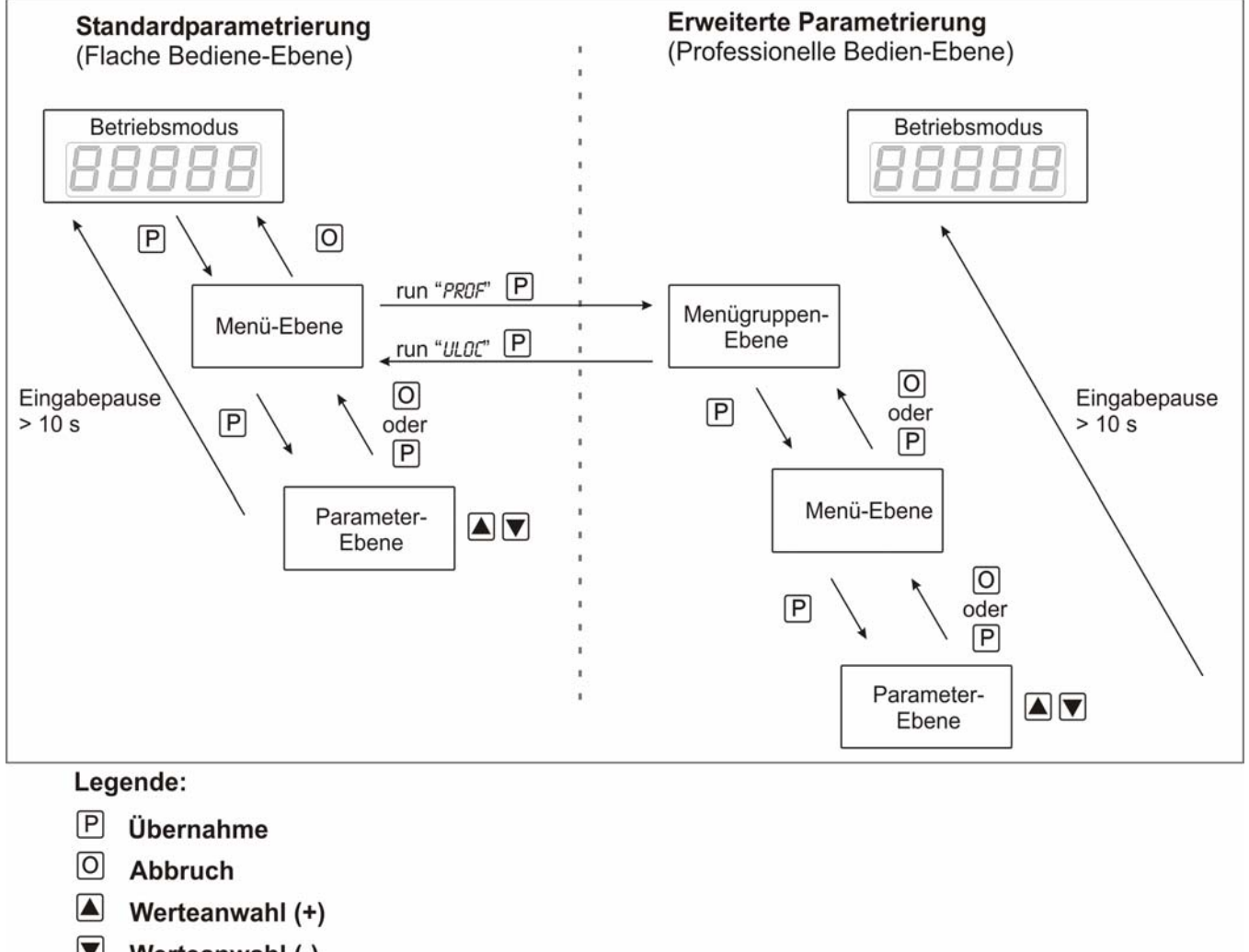

Werteanwahl (-)

### 4. Einstellen der Anzeige

#### 4.1. Einschalten

Nach Abschluss der Installation können Sie das Gerät durch Anlegen der Versorgungsspannung in Betrieb setzen. Prüfen Sie zuvor noch einmal alle elektrischen Verbindungen auf deren korrekten Anschluss.

#### Startsequenz

Während des Einschaltvorgangs wird für 1 Sekunde der Segmenttest (**8 8 8 8 8**), die Meldung des Softwaretyps und im Anschluss für die gleiche Zeit die Software-Version angezeigt. Nach der Startsequenz folgt der Wechsel in den Betriebs- bzw. Anzeigemodus.

#### 4.2. Standardparametrierung: (Flache Bedien-Ebene)

Um die Anzeige parametrieren zu können, muss im Betriebsmodus **[P]** für 1 Sekunde gedrückt werden. Die Anzeige wechselt nun in die Menü-Ebene zu dem ersten Menüpunkt **tYPE**.

| Menü-Ebene | Parameter-Ebene                                                                                                    |
|------------|----------------------------------------------------------------------------------------------------|
|            | Auswahl des Eingangssignals tYPE:                                                                                                    |
|            | P LYPL A LYPJ A LYPH A LYPF P                                                                                                    |
|            | Als Eingangsvarianten stehen 9 Thermoelementtypen (L, J, K, B, S, N, E, T, R) zur Auswahl. Mit <b>[P]</b> wird die Auswahl bestätigt und die Anzeige wechselt zurück zur Menü-Ebene.                                                                                                    |
|            | Art der Temperaturmessung UNIT:                                                                                                    |
|            |                                                                                                    |
|            | Zur Darstellung der Temperatur kann man unter °C und °F wählen. Mit <b>[P]</b> wird die Auswahl bestätigt und die Anzeige wechselt zurück in die Menü-Ebene.                                                                                                    |
|            | Einstellen der Kommastelle / Dimensionszeichen DOT:                                                                                                    |
| dol F      |                                                                                                    |
|            | Die Dezimalstelle und die physikalische Einheit der Anzeige lassen sich mit [▼] [▲] einstellen. Ist z.B. die Temperaturmessung in °C gewählt, kann man in der Parameterebene 0°C bzw. 0,0°C anwählen. Mit <b>[P]</b> wird die Auswahl bestätigt und die Anzeige wechselt zurück in die Menü-Ebene.                                                                                                    |
|            | Leistungsanpassung, OFFS:                                                                                                    |
| OFFS F     | P 8 P 8 P 8 P 8 ▼ P                                                                                                    |
|            | Der Wert für den Fühlerabgleich wird von der kleinsten zur größten Stelle mit [▼] [▲] angepasst und stellenselektiv mit <b>[P]</b> bestätigt. Nach der letzten Stelle wechselt die Anzeige zurück in die Menü-Ebene. Der Werteabgleich bei einer Temperaturmessung in °C kann zwischen -20,0 und +20,0 und bei einer Messung in °F zwischen -36,0 und +36,0 eingestellt werden. Wird die Art der Messung später umgeschaltet, wird der Wert gerundet. |

| Menü-Ebene | Parameter-Ebene                                                                                                    |
|------------|----------------------------------------------------------------------------------------------------|
|            | Einstellen der Messzeit, SEC:                                                                                                    |
|            | P                                                                                                    |
|            | Die Messzeit wird mit [▲] [▼] eingestellt. Dabei wird bis 1 Sekunde in 0.1er Schritten und bis 10.0 in 1.0er Schritten gesprungen. Mit [P] wird die Auswahl bestätigt und die Anzeige wechselt in die Menü-Ebene.                                                                  |
|            | Auswahl Analogausgang, Out.rA:                                                                                                    |
|            | P 0-10 A 0-20 A 4-20 P                                                                                                    |
|            | Es stehen drei Ausgangssignale 0-10 VDC, 0-20 mA und 4-20 mA zur Verfügung, mit dieser Funktion wird das gewünschte Signal selektiert.                                                                                                    |
|            | Einstellen des Analogausgangs-Endwertes, Out.En:                                                                                                    |
|            | - <b>8</b> P <b>8</b> P <b>8</b> P <b>8</b> ▼ P                                                                                                    |
|            | Der Endwert wird von der kleinsten zur größten Stelle mit <b>[▲] [▼]</b> angepasst und stellenselektiv mit <b>[P]</b> bestätigt. Ein Minuszeichen kann nur auf höchstwertigster Stelle parametriert werden. Nach der letzten Stelle wechselt die Anzeige zurück in die Menü-Ebene. |
|            | Einstellen des Analogausgangs-Anfangswertes, Out.OF:                                                                                                    |
|            | - 8 P 8 P 8 P 8 ► P                                                                                                    |
|            | Der Anfangswert wird von der kleinsten zur größten Stelle mit [▲] [▼] angepasst und stellenselektiv mit <b>[P]</b> bestätigt. Ein Minuszeichen kann nur auf höchstwertigster Stelle parametriert werden. Nach der letzten Stelle wechselt die Anzeige zurück in die Menü-Ebene.    |
|            | Grenzwerte /Limits, LI-1:                                                                                                    |
|            | ■ <b>[]</b> P <b>[]</b> P <b>[]</b> P <b>[]</b> ♦ P                                                                                                    |
|            | Der Grenzwert gibt die Schwelle an, ab der der Alarm reagiert bzw. aktiviert/<br>deaktiviert wird.                                                                                                    |
|            | Hysterese für Grenzwerte, HY-1:                                                                                                    |
|            | ▶ <b>□</b> ₽ <b>□</b> ₽ <b>□</b> ₽ <b>□</b> ₽ <b>□</b> ▼ ₽                                                                                                    |
|            | Die Hysterese definiert eine Differenz zum Grenzwert um die ein Alarm verspätet reagiert.                                                                                                    |

| Menü-Ebene | Parameter-Ebene                                                                                                    |
|------------|----------------------------------------------------------------------------------------------------|
|            | Funktion für Grenzwert-Unterschreitung/-Überschreitung, Fu-1:                                                                                                    |
| Fu-1       | P HIGH A Louu A P                                                                                                    |
|            | Die Grenzwertverletzung wird mit <b>Louu</b> (für LOW = unterer Grenzwert) und die mit <b>HiGH</b> (für HIGH = oberer Grenzwert) ausgewählt. Abgeleitet von "lower limit" = unterer Grenzwert und higher limit = oberer Grenzwert. Ist z.B. Grenzwert 1 auf eine Schaltschwelle von 100 und mit Funktion <b>high</b> belegt, wird bei Erreichen der Schaltschwelle der Alarm aktiviert. Ist der Grenzwert <b>Low</b> zugeordnet wird bei Unterschreitung der Schaltschwelle ein Alarm ausgelöst, soweit die Hysterese Null ist.                                                                                          |
|            | Grenzwerte /Limits, LI-2:                                                                                                    |
|            |                                                                                                    |
|            | Der Grenzwert gibt die Schwelle an, ab der der Alarm reagiert bzw. aktiviert/deaktiviert wird.                                                                                                    |
|            | Hysterese für Grenzwerte, HY-2:                                                                                                    |
|            | P <b>□</b> P <b>□</b> P <b>□</b> P <b>□</b> P                                                                                                    |
|            | Die Hysterese definiert eine Differenz zum Grenzwert um die ein Alarm verspätet reagiert.                                                                                                    |
|            | Funktion für Grenzwertunterschreitung/Grenzwertüberschreitung, FU-2:                                                                                                    |
| Fu-2       | P HIGH A Loud P                                                                                                    |
|            | Die Grenzwertverletzung wird mit <b>Louu</b> (für LOW = unterer Grenzwert) und die mit<br><b>HiGH</b> (für HIGH = oberer Grenzwert) ausgewählt. Abgeleitet von "lower limit" = unterer<br>Grenzwert und higher limit = oberer Grenzwert. Ist z.B. Grenzwert 1 auf eine<br>Schaltschwelle von 100 und mit Funktion <b>high</b> belegt, wird bei Erreichen der Schalt-<br>schwelle der Alarm aktiviert. Ist der Grenzwert <b>Low</b> zugeordnet wird bei Unter-<br>schreitung der Schaltschwelle ein Alarm ausgelöst, soweit die Hysterese Null ist.<br>Benutzercode (4-stellige Zahlenkombination frei belegbar), U CodE: |
|            |                                                                                                    |
|            | ₽ <b>8</b> ₽ <b>8</b> ₽ <b>8 ₽</b>                                                                                                    |
|            | Wird dieser Code vergeben (>0000), werden dem Bediener alle Parameter gesperrt,<br>wenn zuvor <b>LOC</b> im Menüpunkt <b>run</b> gewählt wurde. Durch Drücken von <b>[P]</b> im<br>Betriebsmodus für ca.3 Sekunden erscheint in der Anzeige die Meldung <b>Code</b> . Um<br>nun zu den für den Benutzer frei geschalteten reduzierten Parametersatz zu<br>gelangen, ist der hier vorgegebene <b>U.Code</b> einzugeben. Der Code ist vor jedem<br>Parametrierversuch einzugeben, bis der <b>A.Code</b> (Mastercodes) alle Parameter wieder<br>frei schaltet.                                                              |

| Menü-Ebene | Parameter-Ebene                                                                                                    |
|------------|----------------------------------------------------------------------------------------------------|
|            | Mastercode (4-stellige Zahlenkombination frei belegbar), A.CodE:                                                                                                    |
| RCodE (F   | - <b>8</b> P <b>8</b> P <b>8 ■</b> P                                                                                                    |
|            | Dieser Code dient zur Freischaltung aller Parameter, nachdem zuvor LOC im<br>Menüpunkt <b>run</b> aktiviert wurde. Durch Drücken von <b>[P]</b> im Betriebsmodus für ca. 3<br>Sekunden erscheint in der Anzeige die Meldung <b>CodE</b> und gibt dem Benutzer die<br>Möglichkeit durch Eingabe des <b>A.codE</b> alle Parameter zu erreichen. Unter <b>run</b> kann<br>beim Verlassen der Parametrierung diese durch Wahl von <b>ULOC</b> oder <b>ProF</b> dauerhaft<br>freigeschaltet werden, so dass bei erneutem Drücken von <b>[P]</b> im Betriebsmodus keine<br>erneute Codeeingabe erfolgen muss.                                                                                                    |
|            | Aktivierung / Deaktivierung der Programmiersperre oder Abschluss der Standardparametrierung mit Wechsel in die Menügruppen-Ebene (kompletter                                                                                                    |
|            | Funktionsumfang), run:                                                                                                    |
| Fun F      | PULDE VILDE VILDE PLOF P                                                                                                    |
|            | Hier kann mit [▲] [▼] zwischen deaktivierter Tastensperre ULOC (Werkseinstellung), aktivierter Tastensperre LOC oder dem Wechsel in die Menügruppen-Ebene ProF gewählt werden. Die Auswahl erfolgt mit [P]. Hiernach bestätigt die Anzeige die Einstellungen mit " " und wechselt automatisch in den Betriebsmodus. Wurde LOC gewählt, ist die Tastatur gesperrt. Um erneut in die Menü-Ebene zu gelangen, muss [P] im Betriebsmodus 3 Sekunden lang gedrückt werden. Der nun erscheinende CodE (Werkseinstellung 1 2 3 4) wird mit [▲] [▼] und [P] eingegeben und entsperrt die Tastatur. Eine fehlerhafte Eingabe wird mit FAIL angezeigt. Um weitergehende Funktionen zu parametrieren muss ProF eingestellt werden. Die Anzeige bestätigt die Einstellungen mit " " und wechselt automatisch in den Betriebsmodus. Durch Drücken der Taste [P] im Betriebsmodus für ca. 3 Sekunden erscheint in der Anzeige die erste Menügruppe InP und bestätigt somit den Wechsel in die erweiterte Parametrierung. Die bleibt solange aktiviert bis in der Menügruppe run ein ULOC eingeben wird der die Anzeige wieder in die Standardparametrierung setzt. |

## 4.3. Erweiterte Parametrierung (Professionelle Bedien-Ebene)

#### 4.3.1. Signaleingangsparameter

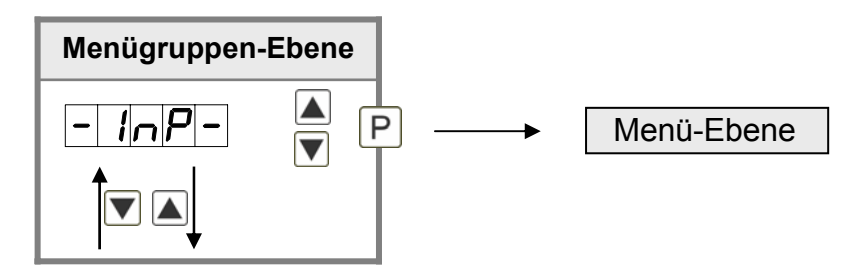

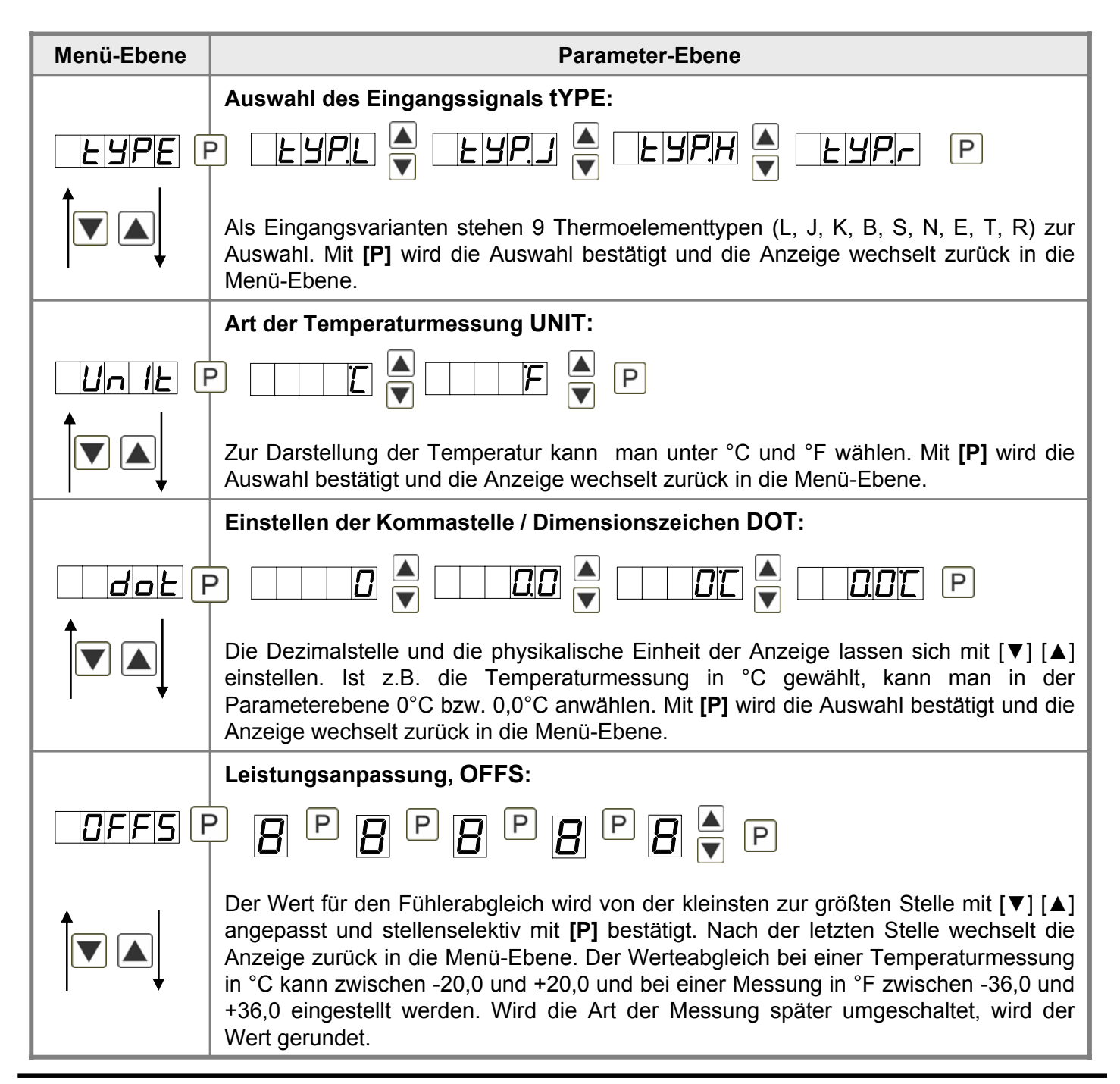

| Menü-Ebene | Parameter-Ebene                                                                                                    |
|------------|----------------------------------------------------------------------------------------------------|
|            | Einstellen der Messzeit, SEC:                                                                                                    |
|            |                                                                                                    |
|            | Die Messzeit wird mit [▲] [▼] eingestellt. Dabei wird bis 1 Sekunde in 0.1er Schritten und bis 10.0 in 1.0er Schritten gesprungen. Mit <b>[P]</b> wird die Auswahl bestätigt und die Anzeige wechselt in die Menü-Ebene. |
|            | Anzeigenunterlauf, dl.Und:                                                                                                    |
| dl.Und F   | ₽ <b>8</b> ₽ <b>8</b> ₽ <b>8</b> ₽ <b>8</b> ₽ <b>8</b> ₽                                                                                                    |
|            | Mit Hilfe dieser Funktion lässt sich der Anzeigenunterlauf () auf einen bestimmten Wert definieren.                                                                                                    |
|            | Anzeigenüberlauf, dl.OUE:                                                                                                    |
| di .DUE F  | ₽ <b>8</b> ₽ <b>8</b> ₽ <b>8</b> ₽ <b>8</b> ₽                                                                                                    |
|            | Mit Hilfe dieser Funktion lässt sich der Anzeigenüberlauf ( <sup>––––</sup> ) auf einen bestimmten Wert definieren.                                                                                                    |
|            | Zurück in die Menügruppen-Ebene, rEt:                                                                                                    |
|            |                                                                                                    |
|            | Mit <b>[P]</b> wird die Auswahl bestätigt und die Anzeige wechselt in die Menügruppen-<br>Ebene "– fct –".                                                                                                    |

### 4.3.2. Allgemeine Geräteparameter

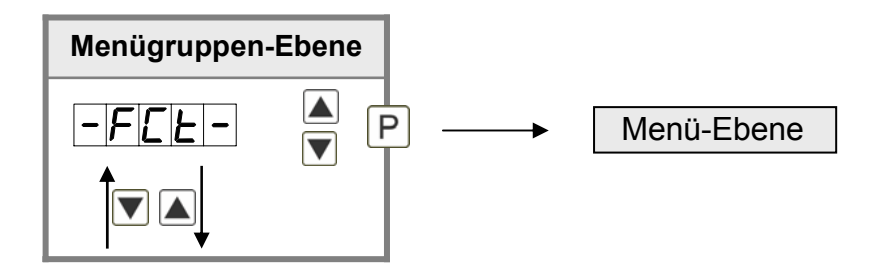

| Menü-Ebene | Parameter-Ebene                                                                                                    |
|------------|----------------------------------------------------------------------------------------------------|
|            | Anzeigezeit, DISEC:                                                                                                    |
|            | $P \square \square \square \square \square \square \square \square \square \square \square \square \square \square \square \square \square \square \square$                                                                                                    |
|            | Die Anzeigezeit wird mit [▲] [▼] eingestellt. Dabei wird bis 1 Sekunde in 0,1er Schritten und bis 10,0 in 1,0er Schritten gesprungen. Mit <b>[P]</b> wird die Auswahl bestätigt und die Anzeige wechselt in die Menü-Ebene.                                                                              |
|            | Anzeigewert runden, round:                                                                                                    |
| round F    | P 0000 1 ♥ 00005 ♥ 000 10 ♥ 00050 P                                                                                                    |
|            | Für instabile Anzeigewerte gibt es die Rundungsfunktion bei welcher der Anzeigewert<br>in 1er, 5er, 10er oder 50er Schritten geändert wird. Dies beeinträchtigt nicht die<br>Auflösung der optionalen Ausgänge. Mit <b>[P]</b> wird die Auswahl bestätigt und die<br>Anzeige wechselt in die Menü-Ebene. |
|            | Anzeige, dISPL:                                                                                                    |
|            | PREEUR A MINUR A MREUR A Hold P                                                                                                    |
|            | Mit Hilfe dieser Funktion kann man entweder den aktuellen Messwert, den Min-/Max-<br>Wert oder den ereignisgesteuerten Hold-Wert der Anzeige zuordnen. Mit <b>[P]</b> wird die<br>Auswahl bestätigt und die Anzeige wechselt in die Menü-Ebene.                                                          |
|            | Anzeigeblinken, FLASH:                                                                                                    |
|            | $\square \square \square \square \square \square \square \square \square \square \square \square \square \square \square \square \square \square \square $                                                                                                    |
|            | RL-3 RL-4 RL34 RLRL P                                                                                                    |
|            | Hier kann ein Anzeigenblinken als zusätzliche Alarmfunktion entweder zu einzelnen oder zu einer Kombination von Grenzwertverletzungen hinzugefügt werden. Mit <b>no</b> wird kein Blinken zugeordnet.                                                                                                    |

| Menü-Ebene | Parameter-Ebene                                                                                                    |
|------------|----------------------------------------------------------------------------------------------------|
|            | Zuweisung (Hinterlegung) von Tastenfunktionen, tASt:                                                                                                    |
| ERSE F     | PEHER CLI. 12 CLI.34 CLI.94 P                                                                                                    |
|            | Für den Betriebsmodus lassen sich Sonderfunktionen auf den Richtungstasten [▲]<br>[▼] hinterlegen, insbesondere gilt diese Funktion für Geräte in Gehäusegröße 48x24<br>die nicht über eine 4.Taste/[ <b>O</b> ]-Taste verfügen. Wird mit EHtr der MIN/MAX-Speicher<br>aktiviert, werden die gemessenen MIN/MAX-Werte während des Betriebs gespeichert<br>und können über die Richtungstasten abgefragt werden. Bei Geräteneustart gehen<br>die Werte verloren. Wählt man die Grenzwertkorrektur LI.12 oder LI.34, kann man<br>während des Betriebs die Werte der Grenzwerte verändern ohne den Betriebsablauf<br>zu behindern. Ist no angewählt sind die Richtungstasten im Betriebsmodus ohne<br>Funktion.             |
|            | Sonderfunktion [O]-Taste, tASt.4:                                                                                                    |
| ERSEY F    | SELOF EHLLE A RLLUR V                                                                                                    |
|            | Hold V P                                                                                                    |
|            | Für den Betriebsmodus lassen sich Sonderfunktionen auf der <b>[O]</b> -Taste hinterlegen.<br>Ausgelöst wird diese Funktion durch Drücken der Taste. Set.OF addiert einen<br>bestimmten Wert auf den aktuell angezeigten Wert im Display. EHt.rE löscht den<br>MIN/MAX-Speicher. Bei gewähltem HOLD wird mit Drücken der <b>[O]</b> -Taste der<br>Momentwert festgehalten und durch loslassen wieder aktualisiert. <b>Hinweis</b> : Hold ist<br>nur dann aktivierbar wenn unter dem Parameter DISPL auch Hold gewählt ist. ActuA<br>zeigt den Messwert für ca.7 Sekunden, danach springt die Anzeige auf den<br>parametrierten Anzeigewert. Ist no angewählt ist die <b>[O]</b> -Taste im Betriebsmodus<br>ohne Funktion. |
| -EE        | Zurück in die Menügruppen-Ebene, rEt:                                                                                                    |
|            | Mit <b>[P]</b> wird die Auswahl bestätigt und die Anzeige wechselt in die Menügruppen-<br>Ebene "- fct -".                                                                                                    |

#### 4.3.3. Sicherheitsparameter

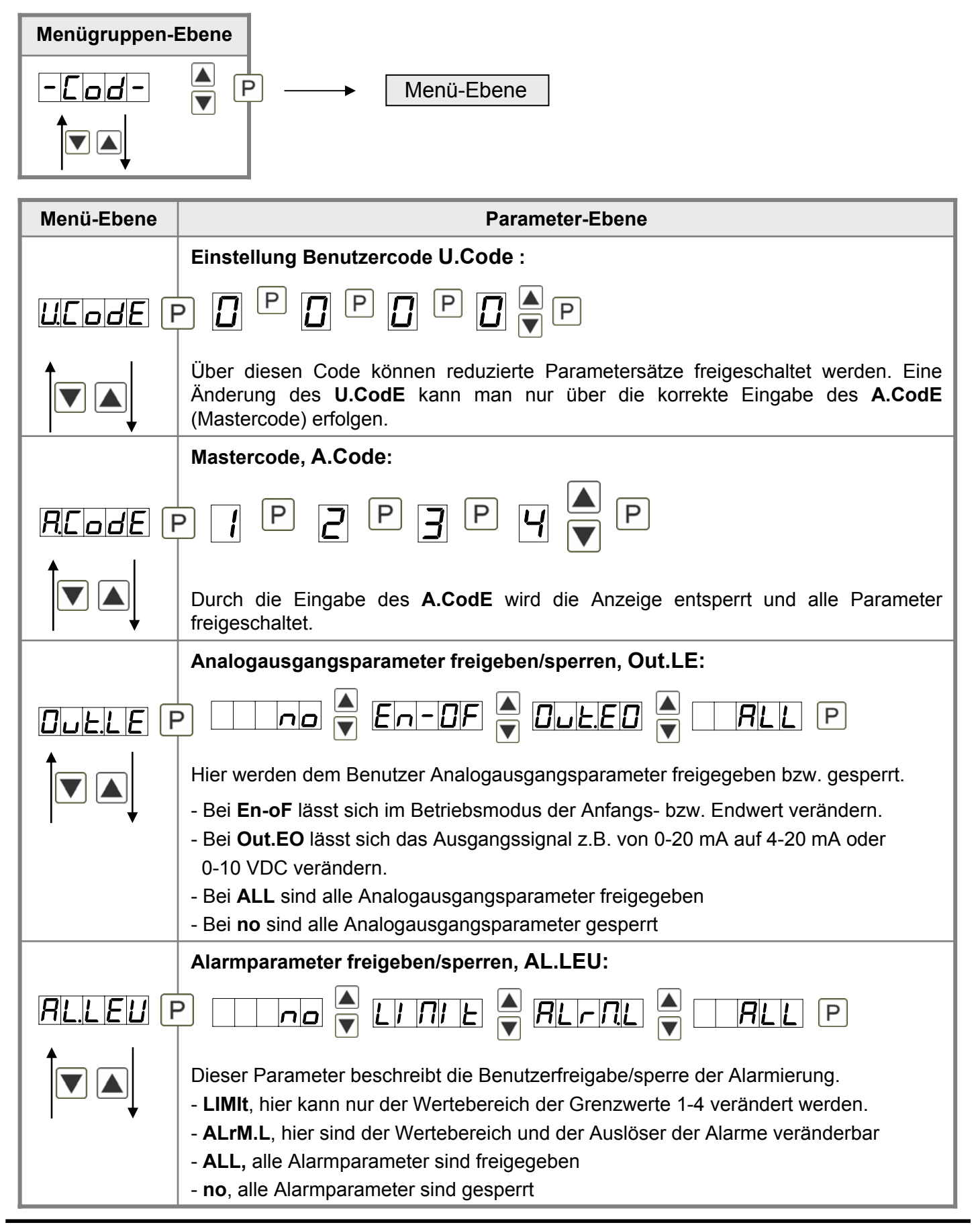

| Menü-Ebene | Parameter-Ebene                                                                                            |
|------------|----------------------------------------------------------------------------------------------------|
| rEL        | Zurück in die Menügruppen-Ebene, rEt:                                                                      |
|            | Mit <b>[P]</b> wird die Auswahl bestätigt und die Anzeige wechselt in die Menügruppen-<br>Ebene "– fct –". |

## 4.3.4. Analogausgangsparameter

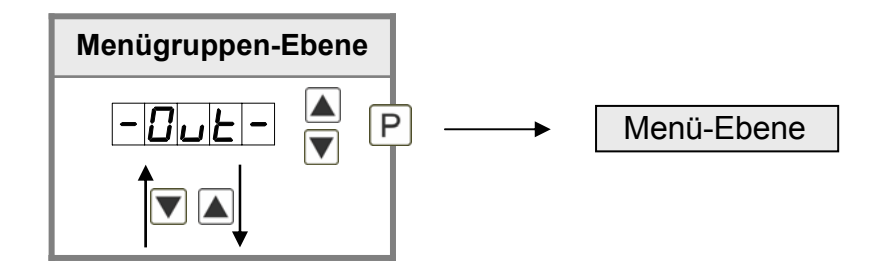

| Menü-Ebene | Parameter-Ebene                                                                                                    |  |
|------------|----------------------------------------------------------------------------------------------------|--|
|            | Auswahl Bezug Analogausgang, OutPt:                                                                                                    |  |
|            | PREEUR A DINUR A DRHUR A Hold P                                                                                                    |  |
|            | Das Analogausgangssignal kann sich auf verschiedene Funktionen beziehen, im Einzelnen sind dies der aktuelle Messwert, der Min-Wert oder Max-Wert. Ist <b>HoLd</b> angewählt wird das Signal des Analogausgangs eingefroren und erst wieder nach Deaktivierung des <b>HoLd</b> weiterverarbeitet. Mit <b>[P]</b> wird die Auswahl bestätigt und die Anzeige wechselt in die Menü-Ebene. |  |
|            | Auswahl Analogausgang, Out.rA:                                                                                                    |  |
|            |                                                                                                    |  |
|            | Es stehen 3 Ausgangssignale 0-10 VDC, 0-20 mA und 4-20 mA zur Verfügung. Mit dieser Funktion wird das gewünschte Signal selektiert.                                                                                                    |  |
|            | Einstellen des Analogausgangs-Endwertes, Out.En:                                                                                                    |  |
| Dullen F   | <b>8</b> P <b>8</b> P <b>8</b> P <b>8 •</b> P                                                                                                    |  |
|            | Der Endwert wird von der kleinsten zur größten Stelle mit [▲] [▼] angepasst und stellenselektiv mit <b>[P]</b> bestätigt. Ein Minuszeichen kann nur auf höchstwertigster Stelle parametriert werden. Nach der letzten Stelle wechselt die Anzeige zurück in die Menü-Ebene.                                                                                                    |  |

| Menü-Ebene | Parameter-Ebene                                                                                                    |
|------------|----------------------------------------------------------------------------------------------------|
|            | Einstellen des Analogausgangs-Anfangswertes, Out.OF:                                                                                                    |
|            | ₽ 8 ₽ 8 ₽ 8 ₽ 8 <b>₽</b> ₽                                                                                                    |
|            | Der Anfangswert wird von der kleinsten zur größten Stelle mit [▲] [▼] angepasst und stellenselektiv mit <b>[P]</b> bestätigt. Ein Minuszeichen kann nur auf höchstwertigster Stelle parametriert werden. Nach der letzten Stelle wechselt die Anzeige zurück in die Menü-Ebene.                                                                                                    |
|            | Überlaufverhalten, O.FLoU:                                                                                                    |
|            | P Edge A Loend A Looff A                                                                                                    |
|            | Lanin 🔺 Lanrh P                                                                                                    |
|            | Um fehlerhafte Signale zu erkennen und auszuwerten, z.B. über eine Steuerung, kann das Überlaufverhalten des Analogausganges definiert werden. Hierbei gilt als Überlauf entweder <b>EdGE</b> , das heißt der Analogausgang läuft auf die eingestellten Grenzen z.B. 4 und 20 mA, oder <b>to.OFF</b> (Eingangswert kleiner als Startwert, Analogausgang springt auf z.B. 4 mA), <b>to.End</b> (höher als der Endwert, Analogausgang springt auf z.B. 20 mA). Ist <b>to.MIn</b> oder <b>to.MAX</b> eingestellt, springt der Analogausgang auf den kleinst- oder größtmöglichen Binärwert das heißt, es können Werte von z.B. 0 mA, 0 VDC oder Werte größer 20 mA oder 10 VDC erreicht werden. Mit <b>[P]</b> wird die Auswahl bestätigt und die Anzeige wechselt in die Menü-Ebene. |
|            | Zurück in die Menügruppen-Ebene, rEt:                                                                                                    |
|            | Mit <b>[P]</b> wird die Auswahl bestätigt und die Anzeige wechselt in die Menügruppen-<br>Ebene "- out -".                                                                                                    |

#### 4.3.5. Relaisfunktionen

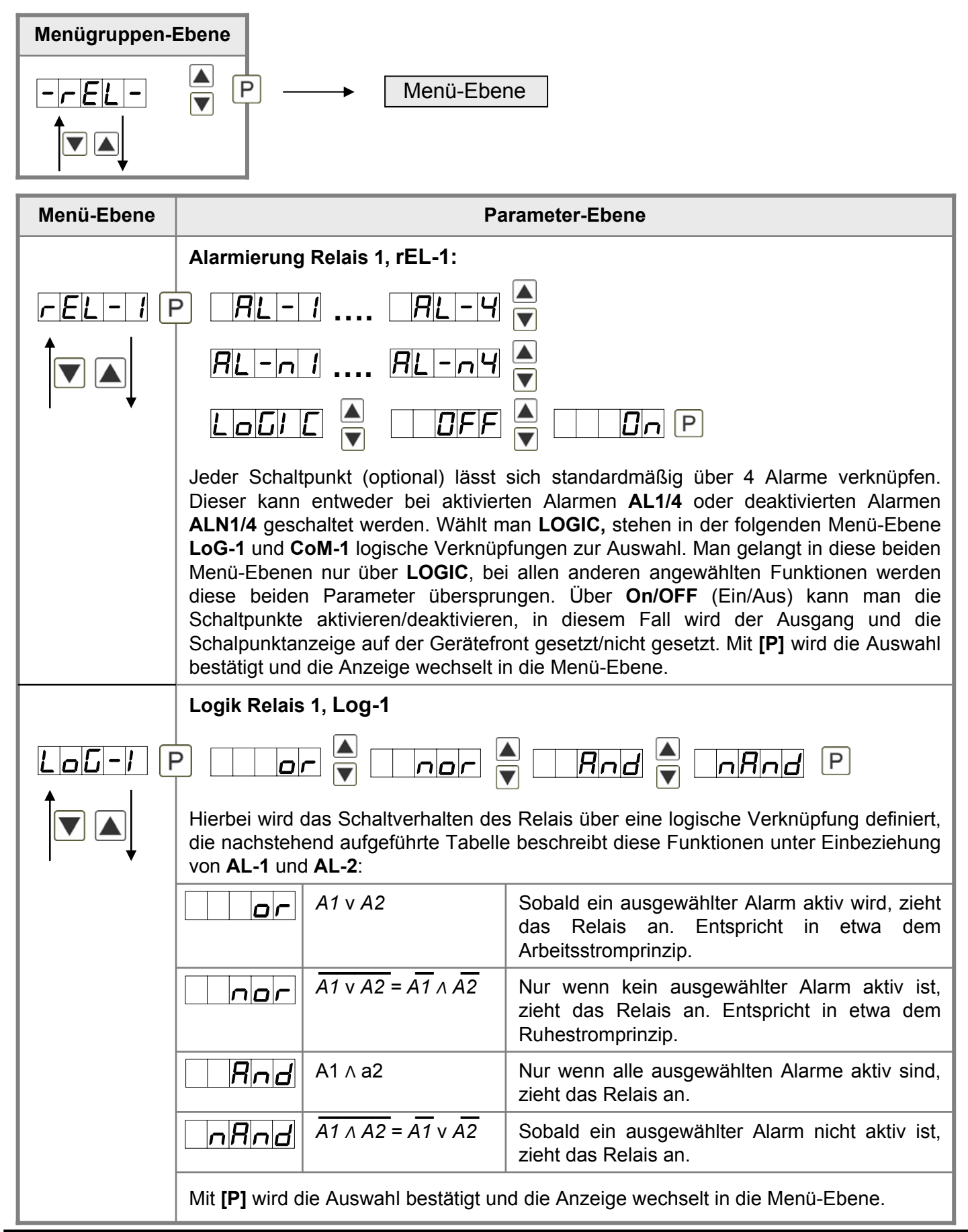

| Menü-Ebene | Pa                                                                                                    | rameter-Ebene                                                                                                    |  |  |  |  |
|------------|----------------------------------------------------------------------------------------------------|----------------------------------------------------------------------------------------------------|--|--|--|--|
|            | Alarme zu Relais 1, CoM-1:                                                                                                    |                                                                                                    |  |  |  |  |
|            |                                                                                                    | ▲<br>▼ ···· <i>R</i> 1234 P                                                                                               |  |  |  |  |
|            | Die Zuordnung der Alarme zu Relais<br>oder auch eine Gruppe von Alarme<br>und die Anzeige wechselt in die Mer                                                                                                    | a 1 erfolgt über diesen Parameter, man kann einen<br>en auswählen. Mit <b>[P]</b> wird die Auswahl bestätigt<br>nü-Ebene. |  |  |  |  |
|            | Alarmierung Relais 2, reL-2:                                                                                                    |                                                                                                    |  |  |  |  |
| rel-2      | $  P   R   - 1 \dots   R   - 4   $                                                                                                    |                                                                                                    |  |  |  |  |
|            |                                                                                                    |                                                                                                    |  |  |  |  |
|            | Logic A DFF A Dn P                                                                                                    |                                                                                                    |  |  |  |  |
|            | Jeder Schaltpunkt (optional) lässt sich standardmäßig über 4 Alarme verknüpfen.<br>Dieser kann entweder bei aktivierten Alarmen <b>AL1/4</b> oder deaktivierten Alarmen<br><b>ALN1/4</b> geschaltet werden. Wählt man <b>LOGIC</b> stehen in der folgenden Menü-Ebene<br><b>Log-1</b> und <b>Com-1</b> logische Verknüpfungen zur Auswahl. Man gelangt in diese beiden<br>Menü-Ebenen nur über <b>LOGIC</b> , bei allen anderen angewählten Funktionen werden<br>diese beiden Parameter übersprungen. Über <b>On/OFF</b> (Ein/Aus) kann man die<br>Schaltpunkte aktivieren/deaktivieren, in diesem Fall wird der Ausgang und die<br>Schalpunktanzeige auf der Gerätefront gesetzt/nicht gesetzt. Mit <b>[P]</b> wird die Auswahl |                                                                                                    |  |  |  |  |
|            | Logik Relais 2, LoG-2:                                                                                                    |                                                                                                    |  |  |  |  |
|            | P                                                                                                    | Rnd T nRnd P                                                                                                    |  |  |  |  |
|            | Hierbei wird das Schaltverhalten der<br>die nachstehend aufgeführte Tabelle<br>von <b>AL-1</b> und <b>AL-2</b> :                                                                                                    | s Relais über eine logische Verknüpfung definiert,<br>e beschreibt diese Funktionen unter Einbeziehung                    |  |  |  |  |
|            | A1 v A2                                                                                                    | Sobald ein ausgewählter Alarm aktiv wird, zieht das Relais an. Entspricht in etwa dem Arbeitsstromprinzip.                |  |  |  |  |
|            | $\boxed{\textbf{nor}}  \overline{A1 \lor A2} = \overline{A1 \land A2}$                                                                                                    | Nur wenn kein ausgewählter Alarm aktiv ist,<br>zieht das Relais an. Entspricht in etwa dem<br>Ruhestromprinzip.           |  |  |  |  |
|            | A1 ∧ a2                                                                                                    | Nur wenn alle ausgewählten Alarme aktiv sind, zieht das Relais an.                                                        |  |  |  |  |
|            | $\boxed{\textbf{A1} \land A2} = \overline{A1} \lor \overline{A2}$                                                                                                    | Sobald ein ausgewählter Alarm nicht aktiv ist, zieht das Relais an.                                                       |  |  |  |  |
|            | Mit [P] wird die Auswahl bestätigt ur                                                                                                    | d die Anzeige wechselt in die Menü-Ebene.                                                                                 |  |  |  |  |

| Menü-Ebene | Parameter-Ebene                                                                                                    |
|------------|----------------------------------------------------------------------------------------------------|
|            | Alarme zu Relais 2, CoM-2:                                                                                                    |
| Eon-2 F    | P. I                                                                                                    |
|            | Die Zuordnung der Alarme zu Relais 2 erfolgt über diesen Parameter, man kann einen oder auch eine Gruppe von Alarmen auswählen. Mit <b>[P]</b> wird die Auswahl bestätigt und die Anzeige wechselt in die Menü-Ebene. |
| rEE        | Zurück in die Menügruppen-Ebene, rEt:                                                                                                    |
|            | Mit <b>[P]</b> wird die Auswahl bestätigt und die Anzeige wechselt in die Menügruppen-<br>Ebene <b>"– rel –"</b> .                                                                                                    |

## 4.3.6. Alarmparameter

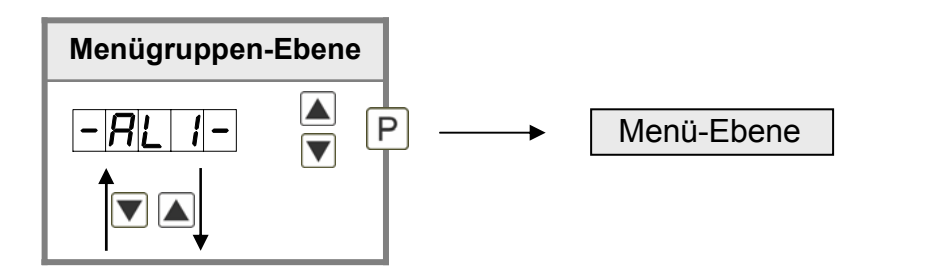

| Menü-Ebene | Parameter-Ebene                                                                                                    |  |
|------------|----------------------------------------------------------------------------------------------------|--|
|            | Abhängigkeit Alarm 1, ALrM.1:                                                                                                    |  |
|            | PELUR A DIAUR A DRHUR A Hold P                                                                                                    |  |
|            | Die Abhängigkeit von Alarm 1 kann sich auf spezielle Funktionen beziehen, im Einzel-<br>nen sind dies der aktuelle Messwert, der MIN-Wert oder MAX-Wert Ist Hold angewählt<br>wird der Alarm festgehalten und erst wieder nach Deaktivierung des Hold weiter<br>bearbeitet. Mit <b>[P]</b> wird die Auswahl bestätigt und die Anzeige wechselt in die Menü-<br>Ebene. |  |
|            | Grenzwerte / Limits, LI-1:                                                                                                    |  |
|            |                                                                                                    |  |
|            | Der Grenzwert gibt die Schwelle an, ab der der Alarm reagiert bzw. aktiviert/ deaktiviert wird.                                                                                                    |  |

| Menü-Ebene      | Parameter-Ebene                                                                                                    |
|-----------------|----------------------------------------------------------------------------------------------------|
|                 | Hysterese für Grenzwerte, HY-1:                                                                                                    |
|                 | - <b>□</b> P <b>□</b> P <b>□</b> P <b>□</b> ► P                                                                                                    |
|                 | Die Hysterese definiert eine Differenz zum Grenzwert um die ein Alarm verspätet reagiert.                                                                                                    |
|                 | Funktion für Grenzwertunterschreitung / Grenzwertüberschreitung, Fu-1:                                                                                                    |
| Fu-1F           | P HIGH A Loud A P                                                                                                    |
|                 | Die Grenzwertverletzung wird mit <b>Louu</b> (für LOW = unterer Grenzwert) und die mit<br><b>HiGH</b> (für HIGH = oberer Grenzwert) ausgewählt. Abgeleitet von "lower limit" = unterer<br>Grenzwert und higher limit = oberer Grenzwert. Ist z.B. Grenzwert 1 auf eine<br>Schaltschwelle von 100 und mit Funktion <b>HiGH</b> belegt, wird bei Erreichen der Schalt-<br>schwelle der Alarm aktiviert. Ist der Grenzwert <b>Louu</b> zugeordnet wird bei Unter-<br>schreitung der Schaltschwelle ein Alarm ausgelöst, soweit die Hystrese Null ist. |
|                 | Einschaltverzögerung, ton-1:                                                                                                    |
| <u>Lon-</u> 1 F | P [ P [ P [ P [ P [ P [ P [ P [ P [ P [                                                                                                    |
|                 | Hierbei kann für Grenzwert 1 ein verzögertes Einschalten von 0-100 s vorgegeben werden.                                                                                                    |
|                 | Ausschaltverzögerung, toF-1:                                                                                                    |
| <u>LoF-1</u> F  | P D P D P D P D A P                                                                                                    |
|                 | Hierbei kann für Grenzwert 1 ein verzögertes Ausschalten von 0-100 s vorgegeben werden.                                                                                                    |
| r E E           | Zurück in die Menügruppen-Ebene, rEt:                                                                                                    |
|                 | Mit <b>[P]</b> wird die Auswahl bestätigt und die Anzeige wechselt in die Menügruppen-<br>Ebene <b>"– Ali –"</b> .                                                                                                    |

## Das Gleiche gilt für –Al2– bis –Al4–.

### 4.3.7. Programmiersperre, run:

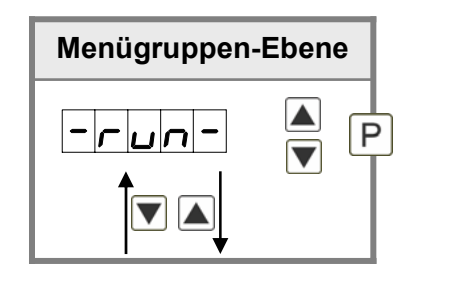

Beschreibung Seite 9, Menü-Ebene run

#### 4.4. Alarme Relais

Das Gerät verfügt über 4 virtuelle Alarme die einen Grenzwert auf Über- oder Unterstützung überwachen können. Jeder Alarm kann einen optionalen Relaisausgang S1-S2 zugeordnet werden, Alarme können aber auch durch Ereignisse wie z.B. Hold- oder Min-/Max-Werte gesteuert werden.

| Funktionsprinzip der Alarme / Relais                                                                |                                                  |  |  |  |
|----------------------------------------------------------------------------------------------------|--------------------------------------------------|--|--|--|
| Alarm / Relais x         deaktiviert, Augenblickswert, Min-/Max-Wert, Hold-Wert,<br>Totalisatorwert |                                                  |  |  |  |
| Schaltschwelle                                                                                      | Schwellwert / Grenzwert der Umschaltung          |  |  |  |
| Hysterese                                                                                           | Breite des Fensters zwischen den Schaltschwellen |  |  |  |
| Arbeitsprinzip                                                                                      | Arbeitsstrom / Ruhestrom                         |  |  |  |

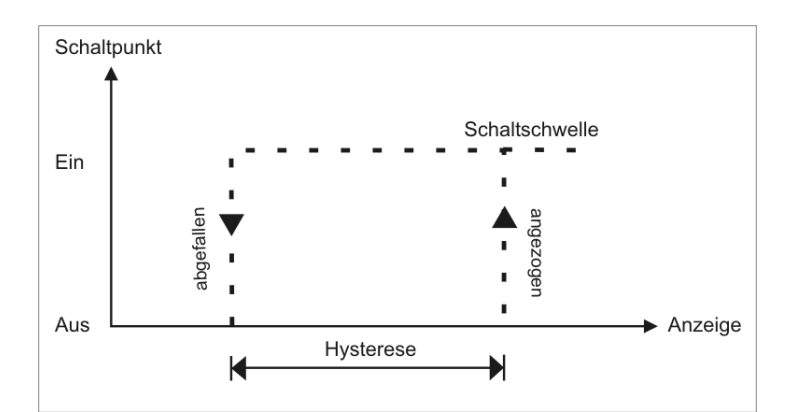

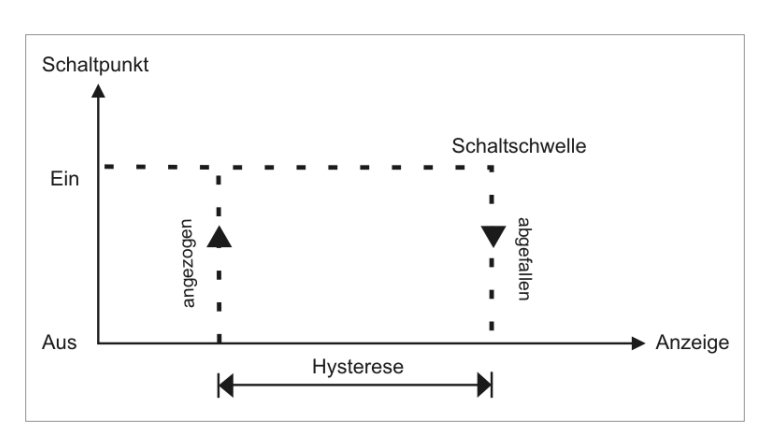

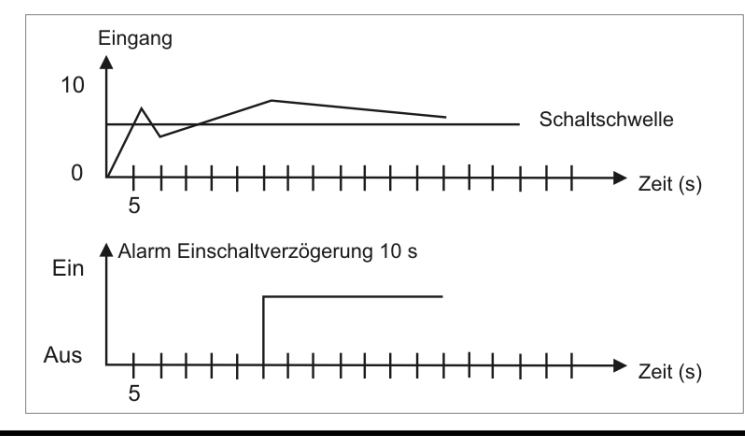

#### Arbeitsstrom

Beim Arbeitsstrom ist das Relais S1-S4 unterhalb der Schaltschwelle abgeschaltet und wird mit Erreichen der Schaltschwelle aktiviert.

#### Ruhestrom

Beim Ruhestrom ist das Relais S1-S4 unterhalb der Schaltschwelle geschaltet und wird mit Erreichen der Schaltschwelle abgeschaltet.

#### Einschaltverzögerung

Die Einschaltverzögerung wird über einen Alarm aktiviert und z.B. 10 Sekunden. Nach Erreichen der Schaltschwelle geschaltet, eine kurzfristige Überschreitung des Schwellwertes führt nicht zu einer Alarmierung bzw. nicht zu einem Schaltvorgang des Relais. Die Ausschaltverzögerung funktioniert in der gleichen Weise, hält also den Alarm bzw. das Relais um die parametrierte Zeit länger geschaltet.

## 5. Werkseinstellungen

#### 5.1. Defaultwerte

## Standardparametrierung (flache Bedien-Ebene)

| Parameter                         | Auswahlmöglichkeit |               |                   |                     |             | Defaultwert   |
|-----------------------------------|--------------------|---------------|-------------------|---------------------|-------------|---------------|
| <b>L J P E</b>                    | LYP.L              | E Y P. J      | LYPH              | <i>L Y P</i> .5     | E SP.E      | L Y P.L       |
|                                   |                    |               | LYP.L             | LYPn                | E SP.F      |               |
|                                   |                    |               |                   |                     | LYP.r       |               |
| Eingangstyp                       | Typ L              | Typ J         | Тур К, Тур В      | Typ S, Typ N        | Typ E, T, R | Typ L         |
| Un 1E                             | Ľ                  | F             |                   |                     |             |               |
| Einheit                           | °C                 | °F            |                   |                     |             | °C            |
| dot                               |                    |               |                   |                     |             |               |
| Dezimalpunkt-<br>stellung         | 0                  | 0.0           | 0°C oder 0°F      | 0.0°C oder<br>0.0°F |             | 0.0           |
| OFFS                              | -19999             | hio           | 99999             |                     |             |               |
| Leitungs-<br>anpassung            |                    | DIS           |                   |                     |             |               |
| SEC                               |                    | bis           | <i>I</i> <b>D</b> |                     |             |               |
| Messzeit                          | 0.1 Sekunden       |               | 10.0<br>Sekunden  |                     |             | 1.0 Sekunden  |
| 0uErA                             |                    | 0-20          | 4-20              |                     |             | 4-20          |
| Analogaus-<br>gangs-Range         | 010 V              | 020 mA        | 420 mA            |                     |             | 420 mA        |
| 0uL.En                            |                    | bic           | 99999             |                     |             | 8500          |
| Analogaus-<br>gangs-<br>Endwert   |                    | DIS           |                   |                     |             |               |
| 0uL.OF                            | -19999             | hia           | 99999             |                     |             | -2000         |
| Analogaus-<br>gangs-<br>Startwert |                    | DIS           |                   |                     |             |               |
|                                   | 49999              | bio           | 99999             |                     |             | 2000          |
| Grenzwert 1                       |                    | 013           |                   |                     |             |               |
|                                   | 00000              | bis           | 99999             |                     |             |               |
| Hysterese 1                       |                    |               |                   |                     |             |               |
| Fu-1                              | Louu               |               |                   |                     |             |               |
| Betriebsart 1                     | Unterschreiten     | Überschreiten |                   |                     |             | Überschreiten |

| Parameter     | Auswahlmögl          | ichkeit              |                          |  | Defaultwert          |
|---------------|----------------------|----------------------|--------------------------|--|----------------------|
| L 1-2         | -19999               |                      | 99999                    |  | 3000                 |
| Grenzwert 2   |                      | DIS                  |                          |  |                      |
| H 4 - 2       | 00000                | his                  | 99999                    |  |                      |
| Hysterese 2   |                      | 610                  |                          |  |                      |
| Fu-2          | Louu                 |                      |                          |  | HIGH                 |
| Betriebsart 2 | Unterschreiten       | Überschreiten        |                          |  | Überschreiten        |
| UEodE         | 0000                 |                      | 9999                     |  |                      |
| Usercode      |                      | DIS                  |                          |  |                      |
| RCodE         |                      |                      | 9999                     |  | 1234                 |
| Mastercode    |                      | bis                  |                          |  |                      |
|               |                      |                      | ProF                     |  | ULDC                 |
| run           | Standard-<br>Betrieb | Parameter-<br>sperre | Professional-<br>Betrieb |  | Standard-<br>Betrieb |

## Erweiterte Parametrierung (professionelle Bedien-Ebene)

Signaleingangsparameter

- 1nP-

| Parameter                 | Auswahlmögli | ichkeit |                                          |                     |             | Defaultwert                         |
|---------------------------|--------------|---------|------------------------------------------|---------------------|-------------|-------------------------------------|
| EYPE                      | ESPL         | E Y P.J | <u>E</u> 9 <u>P</u> .H<br>E9 <u>P</u> .6 | <u> </u>            |             | <u>E</u> <u>y</u> <u>P</u> <u>L</u> |
| Eingangstyp               | Typ L        | Тур Ј   | Тур К, Тур В                             | Typ S, Typ N        | Typ E, T, R | Typ L                               |
| Einheit                   | °C           | °F      |                                          |                     |             | °C                                  |
| dob                       |              |         |                                          |                     |             |                                     |
| Dezimalpunkt-<br>stellung | 0            | 0.0     | 0°C oder 0°F                             | 0.0°C oder<br>0.0°F |             | 0.0                                 |
| Leitungs-<br>anpassung    | 19999        | bis     | 99999                                    |                     |             |                                     |

| Parameter              | Auswahlmögl  | Auswahlmöglichkeit |                  |  |  | Defaultwert     |
|------------------------|--------------|--------------------|------------------|--|--|-----------------|
| Messzeit               | 0.1 Sekunden | bis                | 10.0<br>Sekunden |  |  | 1.0 Sekunden    |
| Anzeigen-<br>unterlauf | 19999        | bis                | 99999            |  |  | -199 <u>9</u> 9 |
| Anzeigen-<br>Überlauf  | -19999<br>9  | bis                | 99999            |  |  | 999999          |
| - EE                   |              |                    |                  |  |  |                 |

Allgemeine Geräteparameter

-FcE-

| Parameter                       | Auswahlmögli          | ichkeit               |                    |                       |          | Defaultwert           |
|---------------------------------|-----------------------|-----------------------|--------------------|-----------------------|----------|-----------------------|
| d1.5EE                          |                       | bis                   | 10.0               |                       |          |                       |
| Anzeigezeit                     | 0,1 Sekunde           |                       | 10 Sekunden        |                       |          | 1 Sekunde             |
| round                           |                       | 00005                 | 00010              | 00050                 |          | 00001                 |
| Wert runden                     | kein runden           | 5er Schritte          | 10er Schritte      | 50er Schritte         |          | kein runden           |
| di SPL                          | RctuR                 | NI n.UR               | NRHUR              | Hold                  |          | RcLuR                 |
| Default-<br>anzeige             | aktueller<br>Messwert | Minimum               | Maximum            | Hold                  |          | aktueller<br>Messwert |
| FLRSH                           |                       | <u> </u>              | RL-2               | RL 12                 | <u> </u> |                       |
| Blinken bei                     | kein                  | Alarm 1               | Alarm 2            | Alarm 1 + 2           | Alarm 3  | kein                  |
|                                 | <u> </u>              | RL34                  | RLRL               |                       |          |                       |
|                                 | Alarm 4               | Alarm 3 + 4           | Alarm 14           |                       |          |                       |
| ERSE                            |                       | EHEr                  | LI.12              | LI JY                 |          |                       |
| Up-/Down-<br>Tastenfunktion     | kein                  | Extremum<br>(min/max) | Alarmlimit 1+2     | Alarmlimit 3+4        |          | kein                  |
| ERSE.4                          |                       | SELOF                 | EHELLE             | RctuR                 | Hold     |                       |
| Sonder-<br>funktion<br>4. Taste | kein                  | Set-Offset            | Extremum-<br>Reset | Messewert<br>anzeigen | Hold     | kein                  |
| rEE                             |                       |                       |                    |                       |          |                       |

## Sicherheitsparameter

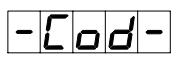

| Parameter                | Auswahlmögli   | Auswahlmöglichkeit           |                          |                   |  |                   |
|--------------------------|----------------|------------------------------|--------------------------|-------------------|--|-------------------|
| USercode                 |                | bis                          | 9999                     |                   |  |                   |
| Administrator-<br>code   |                | bis                          | 9999                     |                   |  | 1234              |
| Analogaus-<br>gangslevel | nicht änderbar | <b>En-DF</b><br>Wertebereich | Wertebereich<br>& Quelle | Alle<br>Parameter |  | Alle<br>Parameter |
| Alarm-Level              | nicht änderbar | LINIE<br>Grenzwert           | Wertebereich<br>& Quelle | Alle<br>Parameter |  | Alle<br>Parameter |
| rEE                      |                |                              |                          |                   |  |                   |

## Analogausgangsparameter

## - <u>0</u> <u>u</u> <u>E</u> -

| Parameter              | Auswahlmögli          | ichkeit               |                      |                              |                                | Defaultwert           |
|------------------------|-----------------------|-----------------------|----------------------|------------------------------|--------------------------------|-----------------------|
| DuEPE                  | RcLuR                 |                       | ΠΑዚυκ                | Hold                         |                                | RctuR                 |
| Source                 | aktueller<br>Messwert | Minimum               | Maximum              | Hold                         |                                | aktueller<br>Messwert |
| 0uErA                  |                       | 0-20                  | 4-20                 |                              |                                | 4-20                  |
| Output-Range           | 010 mA                | 020 mA                | 420 mA               |                              |                                | 420 mA                |
| 0uL.En                 | -19999                | bis                   | 99999                |                              |                                | 8500                  |
| Endwert                |                       |                       |                      |                              |                                |                       |
| DuLDF                  | 49999                 | bis                   | 99999                |                              |                                | -200.0                |
| Startwert              |                       |                       |                      |                              |                                |                       |
| DFLDU                  | ЕЧГЕ                  | Lo.End                | ŁoOFF                | <u>La</u> Ni n               | Łonrk                          | EGDE                  |
| Überlauf-<br>verhalten | Lauf auf<br>Grenzwert | Sprung auf<br>Endwert | Sprung auf<br>Anfang | Sprung auf<br>kleinsten Wert | Sprung auf<br>höchsten<br>Wert | Lauf auf<br>Grenzwert |
| rEL                    |                       |                       |                      |                              |                                |                       |

#### Relaisfunktionen

-rEL-

| Parameter          | Auswahlmöglichkeit |                          |                                               |                     |             | Defaultwert    |
|--------------------|--------------------|--------------------------|-----------------------------------------------|---------------------|-------------|----------------|
| r E L - 1          | AL - 1             | bis                      | <u> </u>                                      |                     |             | <b>R</b> L - 1 |
| Relaisfunktion     | bei Alarm 1        |                          | bei Alarm 4                                   |                     |             | bei Alarm 1    |
| 1                  | RL-n1              | bis                      | RL-n4                                         |                     |             |                |
|                    | nicht Alarm 1      |                          | nicht Alarm 4                                 |                     |             |                |
|                    | LoGIC              | <u>0</u> FF              | na                                            |                     |             |                |
|                    | über Logik         | abgefallen               | angezogen                                     |                     |             |                |
| LoG- 1             | Dr                 | nor                      | Rnd                                           | nRnd                |             | or             |
| Logik Relais 1     | aktiv wenn         | aktiv wenn<br>kein Alarm | aktiv                                         | aktiv               |             | aktiv wenn     |
|                    |                    |                          | Alarme                                        | Alarm nicht         |             | mind. Triann   |
| [0]-1              | <b>R</b> . 1       | <i>R</i> . 2             | R. 12                                         | 8.3                 |             | <b>R</b> . 1   |
| Alarmkombi-        | Alarm 1            | Alarm 2                  | Alarm 1 + 2                                   | Alarm 3             | Alarm 1 + 3 |                |
| 1                  | usw. bis           | <i>R. 1234</i>           |                                               |                     |             |                |
|                    |                    | Alarm<br>1+2+3+4         |                                               |                     |             | Alarm 1        |
| rEL-2              | <u>     </u>       | bis                      | 81-4                                          |                     |             | RL-2           |
| Relaisfunktion     | bei Alarm 1        |                          | bei Alarm 4                                   |                     |             |                |
| 2                  | RL-n1              | bis                      | <u>                                      </u> |                     |             |                |
|                    | nicht Alarm 1      |                          | nicht Alarm 4                                 |                     |             |                |
|                    | LoGIE              | 0FF                      |                                               |                     |             |                |
|                    | über Logik         | abgefallen               | angezogen                                     |                     |             | bei Alarm 2    |
|                    | <u> </u>           |                          | Rnd                                           | nRnd                |             |                |
| Logik Relais 2     | aktiv wenn         | aktiv wenn<br>kein Alarm | aktiv                                         | aktiv               |             | aktiv wenn     |
|                    | mind. 17 dann      | Kein Aldini              | Alarme                                        | Alarm nicht         |             | mind. 17 dann  |
| C - N - 2          | <b>R</b> . 1       | <i>R</i> . 2             | R. 12                                         | <i>R</i> . <u>3</u> | R. 1 3      | <i>R</i> . 2   |
| Alarmkombi-        | Alarm 1            | Alarm 2                  | Alarm 1+2                                     | Alarm 3             | Alarm 1+3   | aktiv wenn     |
| nation Relais<br>2 | bis                | <i>R. 123</i> 4          |                                               |                     |             |                |
|                    |                    | Alarm<br>1+2+3+4         |                                               |                     |             |                |
| rEE                |                    |                          |                                               |                     |             |                |

### Alarmparameter

## -81.1-

| Parameter                           | Auswahlmögl           | Defaultwert           |                       |      |  |                       |
|-------------------------------------|-----------------------|-----------------------|-----------------------|------|--|-----------------------|
| RLr N. I                            | RctuR                 |                       | NRHUR                 | Hold |  | RcLuR                 |
| Alarmsource 1                       | aktueller<br>Messwert | minimaler<br>Messwert | maximaler<br>Messwert | Hold |  | aktueller<br>Messwert |
| <b>L I – I</b><br>Grenzwert 1       | -19999                | bis                   | 99999                 |      |  | 2000                  |
| <b>H4</b> - <b>1</b><br>Hysterese 1 | 00000                 | bis                   | 99999                 |      |  |                       |
| Fu-1                                | Louu                  |                       |                       |      |  |                       |
| Funktion 1                          | Unterschreiten        | Überschreiten         |                       |      |  | Überschreiten         |
| Lon-1                               |                       | bis                   |                       |      |  |                       |
| Aktivierungs-<br>verzögerung 1      | keine                 |                       | 100 Sekunden          |      |  | keine                 |
| <u> </u>                            |                       | bis                   |                       |      |  |                       |
| Deaktivierungs-<br>verzögerung 1    | keine                 |                       | 100 Sekunden          |      |  | keine                 |
| -EE                                 |                       |                       |                       |      |  |                       |

## -815-

| Parameter     | Auswahlmögl           | Auswahlmöglichkeit    |                       |      |  |                       |  |
|---------------|-----------------------|-----------------------|-----------------------|------|--|-----------------------|--|
| RL_N2         | RctuR                 | NI nUR                | NRHUR                 | Hold |  | RcLuR                 |  |
| Alarmsource 2 | aktueller<br>Messwert | minimaler<br>Messwert | maximaler<br>Messwert | Hold |  | aktueller<br>Messwert |  |
| L 1-2         |                       | bis                   | 99999                 |      |  | 300.0                 |  |
| Grenzwert 2   |                       |                       |                       |      |  |                       |  |
| HY-2          | 00000                 | bis                   | 99999                 |      |  |                       |  |
| Hysterese 2   |                       |                       |                       |      |  |                       |  |
| Fu-2          | Louu                  |                       |                       |      |  |                       |  |
| Funktion 2    | Unterschreiten        | Überschreiten         |                       |      |  | Überschreiten         |  |

| Parameter                        | Auswahlmögli | Auswahlmöglichkeit |              |  |  |       |
|----------------------------------|--------------|--------------------|--------------|--|--|-------|
| Lon-2                            |              | bis                |              |  |  |       |
| Aktivierungs-<br>verzögerung 2   | keine        |                    | 100 Sekunden |  |  | keine |
| LoF-2                            |              | bis                |              |  |  |       |
| Deaktivierungs-<br>verzögerung 2 | keine        |                    | 100 Sekunden |  |  | keine |
| rEE                              |              |                    |              |  |  |       |

## - 813-

| Parameter                        | Auswahlmögl           | Defaultwert           |                       |      |  |                       |
|----------------------------------|-----------------------|-----------------------|-----------------------|------|--|-----------------------|
| RLrR3                            | RctuR                 |                       | NRHUR                 | Hold |  | RctuR                 |
| Alarmsource 3                    | aktueller<br>Messwert | minimaler<br>Messwert | maximaler<br>Messwert | Hold |  | aktueller<br>Messwert |
|                                  |                       | bis                   | 99999                 |      |  | 4000                  |
| Grenzwert 3                      |                       |                       |                       |      |  |                       |
| <u> </u>                         | 00000                 | bis                   | 99999                 |      |  |                       |
| Hysterese 3                      |                       |                       |                       |      |  |                       |
| F u - 3                          | Louu                  | HIGH                  |                       |      |  | HIGH                  |
| Funktion 3                       | Unterschreiten        | Überschreiten         |                       |      |  | Überschreiten         |
| Lon-3                            |                       | bis                   |                       |      |  |                       |
| Aktivierungs-<br>verzögerung 3   | keine                 |                       | 100 Sekunden          |      |  | keine                 |
| LoF-3                            |                       | bis                   |                       |      |  |                       |
| Deaktivierungs-<br>verzögerung 3 | keine                 |                       | 100 Sekunden          |      |  | keine                 |
| -EE                              |                       |                       |                       |      |  |                       |

## - 84 4-

| Parameter                        | Auswahlmögl           | Defaultwert           |                       |      |  |                       |
|----------------------------------|-----------------------|-----------------------|-----------------------|------|--|-----------------------|
| RLrNY                            | RctuR                 | NI nUR                | NRHUR                 | Hold |  | RcLuR                 |
| Alarmsource 4                    | aktueller<br>Messwert | minimaler<br>Messwert | maximaler<br>Messwert | Hold |  | aktueller<br>Messwert |
| <u> </u>                         | -19999                | bis                   | 99999                 |      |  | 500.0                 |
| Grenzwert 4                      |                       |                       |                       |      |  |                       |
| HY-4                             | 00000                 | bis                   | 99999                 |      |  |                       |
| Hysterese 4                      |                       |                       |                       |      |  |                       |
| Fu-4                             | Louu                  |                       |                       |      |  |                       |
| Funktion 4                       | Unterschreiten        | Überschreiten         |                       |      |  | Überschreiten         |
| Lon-4                            |                       | bis                   |                       |      |  |                       |
| Aktivierungs-<br>verzögerung 4   | keine                 |                       | 100 Sekunden          |      |  | keine                 |
| LoF-4                            |                       | bis                   |                       |      |  |                       |
| Deaktivierungs-<br>verzögerung 4 | keine                 |                       | 100 Sekunden          |      |  | keine                 |
| rEE                              |                       |                       |                       |      |  |                       |

#### 5.2. Reset auf Defaultwerte

Um das Gerät in einen **definierten Grundzustand** zu versetzen, besteht die Möglichkeit, einen Reset auf die Defaultwerte durchzuführen.

Dazu ist folgendes Verfahren anzuwenden:

- Spannungsversorgung des Gerätes abschalten
- Taste [P] betätigen
- Spannungsversorgung zuschalten und Taste [P] so lange drücken bis in der Anzeige
- "---" erscheint.

Durch Reset werden die Defaultwerte geladen und für den weiteren Betrieb verwendet. Dadurch wird das Gerät in den Zustand der Auslieferung versetzt.

#### Achtung!

Alle anwendungsspezifischen Daten gehen verloren.

#### 6. Technische Daten

| Gehäuse              |                                                |                                       |       |  |  |  |
|----------------------|------------------------------------------------|---------------------------------------|-------|--|--|--|
| Abmessungen          | 96x48x70 mm (BxHxT)                            |                                       |       |  |  |  |
|                      | 96x48x89 mm (BxHx1                             | F) einschließlich Steckklemme         |       |  |  |  |
| Einbauausschnitt     | 92,0 <sup>+0,8</sup> x 45,0 <sup>+0,6</sup> mm |                                       |       |  |  |  |
| Wandstärke           | bis 15 mm                                      | bis 15 mm                             |       |  |  |  |
| Befestigung          | Schraubelemente                                |                                       |       |  |  |  |
| Material             | PC Polycarbonat, sch                           | warz, UL94V-0                         |       |  |  |  |
| Dichtungsmaterial    | EPDM, 65 Shore, sch                            | warz                                  |       |  |  |  |
| Schutzart            | Standard IP65 (Front)                          | , IP00 (Rückseite)                    |       |  |  |  |
| Gewicht              | ca. 200 g                                      |                                       |       |  |  |  |
| Anschluss            | Steckklemme; Leitung                           | gsquerschnitt bis 2,5 mm <sup>2</sup> |       |  |  |  |
| Anzeige              |                                                |                                       |       |  |  |  |
| Ziffernhöhe          | 14 mm                                          |                                       |       |  |  |  |
| Segmentfarbe         | Rot (optional grün, ora                        | ange,blau)                            |       |  |  |  |
| Anzeigebereich       | -19999 bis 99999                               |                                       |       |  |  |  |
| Schaltpunkte         | je Schaltpunkt eine LED                        |                                       |       |  |  |  |
| Überlauf             | waagerechte Balken oben                        |                                       |       |  |  |  |
| Unterlauf            | waagerechte Balken u                           | unten                                 |       |  |  |  |
| Anzeigezeit          | 0,1 bis 10,0 Sekunden                          |                                       |       |  |  |  |
| Eingang              | Messbereich                                    | Messfehler (bei 1 Sek. Messzeit)      | Digit |  |  |  |
| Тур L                | -200,0900,0°C                                  | 2 К                                   | ±1    |  |  |  |
| Тур Ј                | -210,01200,0°C                                 | 2 К                                   | ±1    |  |  |  |
| Тур К                | -270,01372,0°C                                 | 2 К                                   | ±1    |  |  |  |
| Тур В                | 80,01820,0°C                                   | 2 К                                   | ±1    |  |  |  |
| Тур S                | -50,01768,0°C                                  | 2 К                                   | ±1    |  |  |  |
| Тур N                | -270,01300°C                                   | 2 К                                   | ±1    |  |  |  |
| Тур Е                | -270,01000,0°C                                 | 2 K                                   | ±1    |  |  |  |
| Тур Т                | -270,0400,0°C                                  | 2 K                                   | ±1    |  |  |  |
| Тур R                | -50,01768,0°C                                  | 2 К                                   | ±1    |  |  |  |
| Kennlinienfehler     | < ±1                                           |                                       |       |  |  |  |
| Vergleichsmessstelle | Halbleiterfühler                               |                                       |       |  |  |  |
| Genauigkeit          |                                                |                                       |       |  |  |  |
| Temperaturdrift      | 100 ppm / K                                    |                                       |       |  |  |  |
| Messzeit             | 0,110,0 Sekunden                               |                                       |       |  |  |  |
| Messprinzip          | U/F-Wandlung                                   |                                       |       |  |  |  |
| Auflösung            | 0,1°C oder 0,1°F                               |                                       |       |  |  |  |

| Ausgang                   |                                                         |
|---------------------------|---------------------------------------------------------|
| Analogausgang             | 0/4-20 mA oder 0-10 VDC 16 Bit umschaltbar              |
| Schaltausgänge            |                                                         |
| Relais mit Wechselkontakt | 250 VAC / 5 AAC; 30 VDC / 5 ADC                         |
| Schaltspiele              | 30 x 10 <sup>3</sup> bei 5 AAC, 5 ADC ohmsche Last      |
|                           | 10 x 10 <sup>6</sup> mechanisch                         |
|                           | Trennung gem. DIN EN50178 / Kennwerte gemäß DIN EN60255 |
| Netzteil                  | 230 VAC +/- 10 % max. 10 VA                             |
|                           | 10-30 VDC galv. getrennt, max. 4 VA                     |
|                           |                                                         |
| Speicher                  | EEPROM                                                  |
| Datenerhalt               | ≥ 100 Jahre                                             |
|                           |                                                         |
| Umgebungsbedingungen      |                                                         |
| Arbeitstemperatur         | 050°C                                                   |
| Lagertemperatur           | -2080°C                                                 |
| Klimafestigkeit           | relative Feuchte 0-80% im Jahresmittel ohne Betauung    |
|                           |                                                         |
| EMV                       | EN 61326                                                |
|                           |                                                         |
| CE-Zeichen                | Konformität gemäß Richtlinie 2004/108/EG                |
|                           |                                                         |
| Sicherheitsbestimmungen   | EN 61010; EN 60664-1                                    |

#### 7. Sicherheitshinweise

Bitte lesen Sie die folgenden Sicherheitshinweise und die Montage *Kapitel 1* vor der Installation durch und bewahren Sie diese Anleitung als künftige Referenz auf.

#### Bestimmungsgemäße Verwendung

Der MD-201 ist für die Auswertung und Anzeige von Thermoelement-Signalen bestimmt.

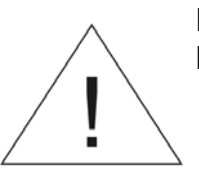

Bei nicht bestimmungsgemäßer Verwendung oder Bedienung kann es zu Personen- und oder Sachschäden kommen.

#### Kontrolle des Gerätes

Die Geräte werden vor dem Versand überprüft und in einwandfreiem Zustand verschickt. Sollte an dem Gerät ein Schaden sichtbar sein, empfehlen wir eine genaue Überprüfung der Transportverpackung. Informieren Sie bei einer Beschädigung bitte umgehend den Lieferanten.

#### Installation

Der **MD-201** darf ausschließlich durch eine Fachkraft mit entsprechender Qualifikation, wie z.B. einem Industrieelektroniker oder einer Fachkraft mit vergleichbarer Ausbildung, installiert werden.

#### Installationshinweise

- In der unmittelbaren Nähe des Gerätes dürfen keine magnetischen oder elektrischen Felder, z.B. durch Transformatoren, Funksprechgeräte oder elektrostatische Entladungen auftreten.
- Die Absicherung der Versorgung sollte einen Wert von **6A träge** nicht überschreiten.
- Induktive Verbraucher (Relais, Magnetventile, usw.) nicht in Gerätenähe installieren und durch RC-Funkenlöschkombinationen bzw. Freilaufdioden entstören.
- Eingangs- und Ausgangsleitungen räumlich getrennt voneinander und nicht parallel zueinander verlegen. Hin- und Rückleitungen nebeneinander führen. Nach Möglichkeit verdrillte Leitungen verwenden. So erhalten Sie die genausten Messergebnisse.
- Bei hoher Genauigkeitsanforderung und kleinem Messsignal sind die Fühlerleitungen abzuschirmen und zu verdrillen. Grundsätzlich sind diese nicht in unmittelbarer Nähe von Versorgungsleitungen von Verbrauchern zu verlegen. Bei der Schirmung ist diese nur einseitig auf einem geeigneten Potenzialausgleich (in der Regel Messerde) anzuschließen.

- Das Gerät ist nicht für die Installation in explosionsgefährdeten Bereichen geeignet.
- Ein vom Anschlussplan abweichender elektrischer Anschluss kann zu Gefahren für Personen und Zerstörung des Gerätes führen.
- Der Klemmenbereich der Geräte zählt zum Servicebereich. Hier sind elektrostatische Entladungen zu vermeiden. Im Klemmenbereich können durch hohe Spannungen gefährliche Körperströme auftreten, weshalb erhöhte Vorsicht geboten ist.
- Galvanisch getrennte Potenziale innerhalb einer Anlage sind an einem geeigneten Punkt aufzulegen (in der Regel Erde oder Anlagenmasse). Dadurch erreicht man eine geringere Störempfindlichkeit gegen eingestrahlte Energie und vermeidet gefährliche Potenziale die sich auf langen Leitungen aufbauen oder durch fehlerhafte Verdrahtung entstehen können.

#### 8. Fehlerbehebung

|    | Fehlerbeschreibung                                                                 | Maßnahmen                                                                                                    |
|----|------------------------------------------------------------------------------------|----------------------------------------------------------------------------------------------------|
| 1. | Das Gerät zeigt einen permanenten<br>Überlauf an.                                  | <ul> <li>Der Eingang hat einen sehr großen Messwert,<br/>überprüfen Sie die Messstrecke.</li> <li>Der Eingang ist offen</li> </ul>                                                                                         |
| 2. | Das Gerät zeigt einen permanenten<br>Unterlauf an.                                 | <ul> <li>Der Eingang hat einen sehr kleinen Messwert,<br/>überprüfen Sie die Messstrecke.</li> <li>Der Eingang ist offen</li> </ul>                                                                                        |
| 3. | Das Gerät zeigt " <b>HELP</b> " in der<br>7-Segmentanzeige.                        | <ul> <li>Das Gerät hat einen Fehler im<br/>Konfigurationsspeicher festgestellt, führen Sie<br/>einen Reset auf die Defaultwerte durch und<br/>konfigurieren Sie das Gerät entsprechend Ihrer<br/>Anwendung neu.</li> </ul> |
| 4. | Programmiernummern für die<br>Parametrierung des Eingangs sind<br>nicht verfügbar. | <ul> <li>Die Programmiersperre ist aktiviert</li> <li>Korrekten Code eingeben</li> </ul>                                                                                                    |
| 5. | Das Gerät zeigt " <b>Err1</b> " in der<br>7-Segmentanzeige.                        | <ul> <li>Bei Fehlern dieser Kategorie bitte den Hersteller<br/>kontaktieren.</li> </ul>                                                                                                    |
| 6. | Das Gerät reagiert nicht wie erwartet.                                             | <ul> <li>Sollten Sie sich nicht sicher sein, dass zuvor das<br/>Gerät schon einmal parametriert wurde, dann<br/>stellen Sie den Auslieferungszustand wie im<br/>Kapitel 5.2. beschrieben wieder her.</li> </ul>            |

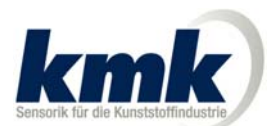

Sensoren- und Gerätebau GmbH Paul-Strähle-Strasse 22 D-73614 Schorndorf Germany Phone: (+49) 7181/22457 Fax: (+49) 7181/61407 E-Mail: info@kmksensoren.de www.kmksensoren.de